## FO Fuji Electric MONITOUCH EXPRESS

## [Useful Tips] V9's local screens contribute a lot to the operational efficiency!

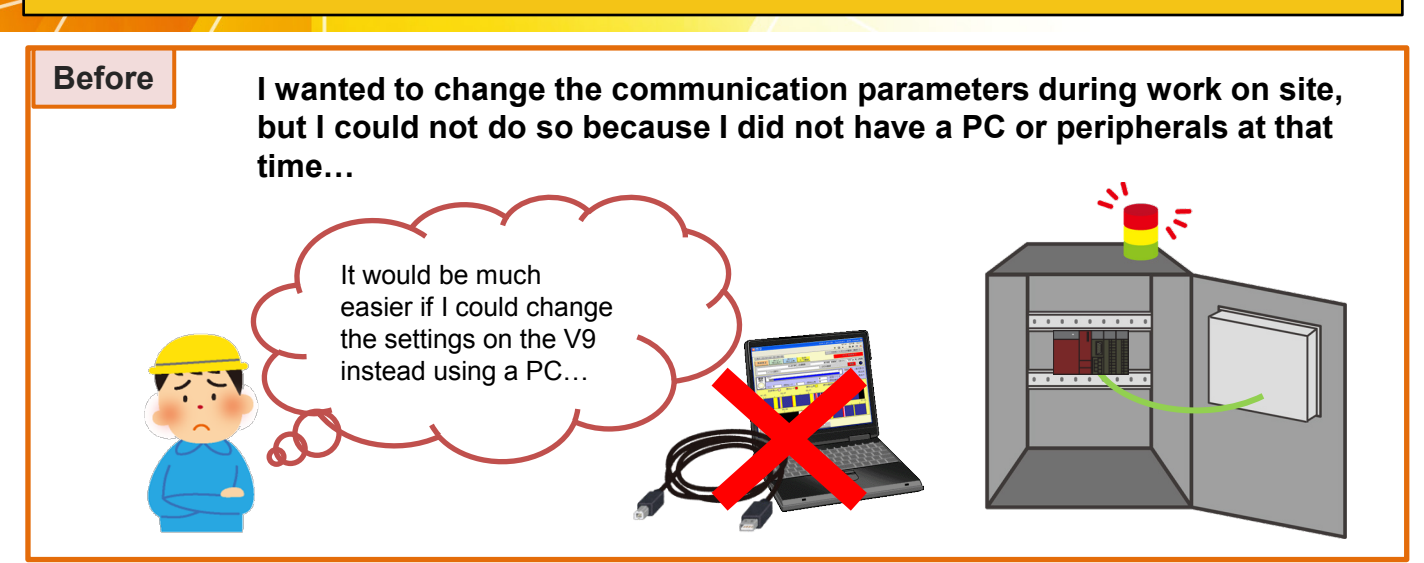

If you use V9, you can chan<mark>ge set</mark>tings from the local screen!

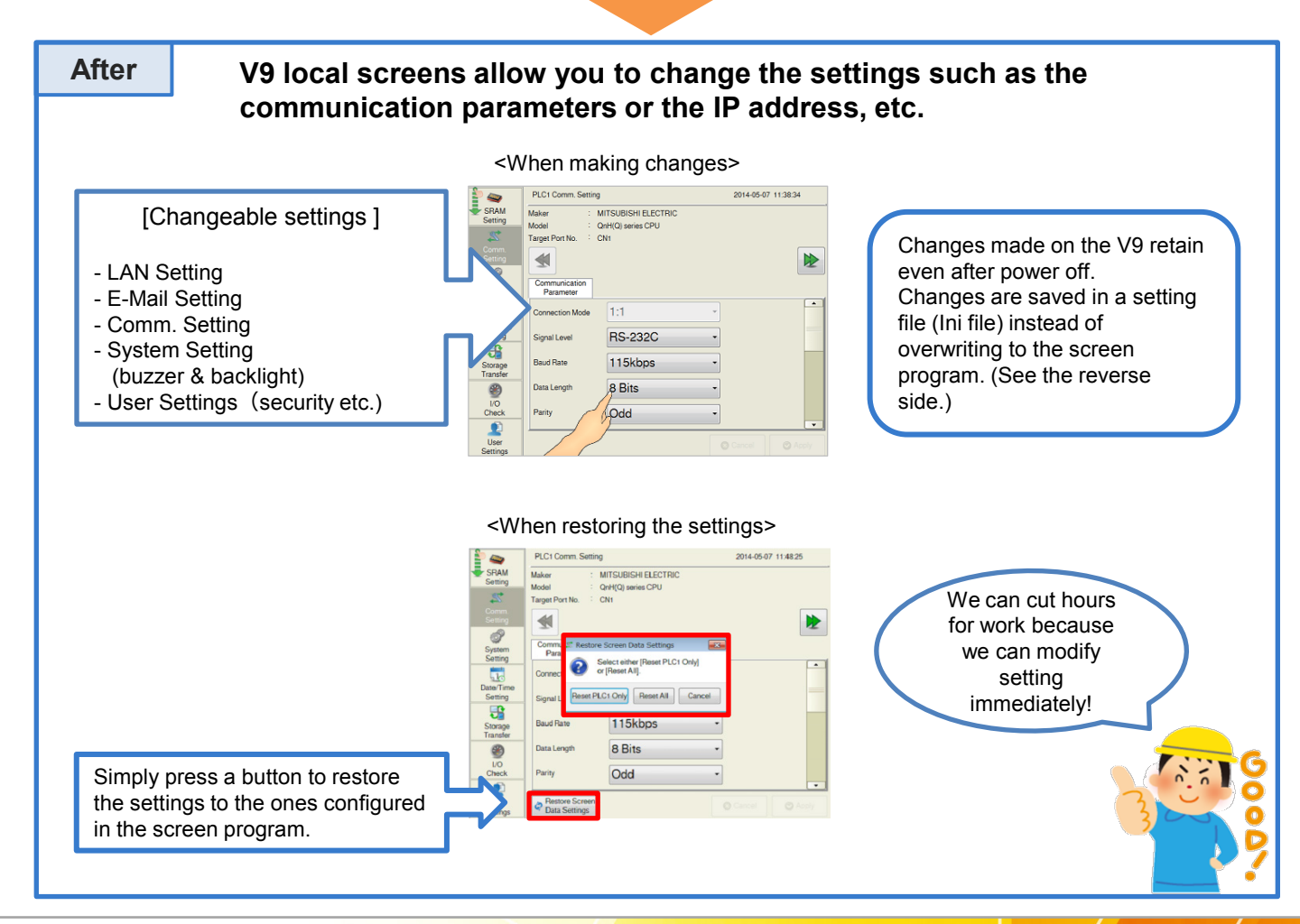

## Hakko Electronics Co., Ltd.

## About the Ini file

Ini file: It is a file which saves the changes made in the V9's local screen. (Extension: \*.bin) - It is independent from the screen program file. - Settings saved in the Ini file has priority over the one configured in the screen program. How to save the Ini file: Start V-SFT-6. Go to [Transfer] > [Upload] and select "IniFile" from [Transfer data]. Click [PC<-] to upload a file and save it. It is advisable that you Saved Ini file is downloadable from backup the Ini file for future [Transfer] > [Download] and select "IniFile" from [Transfer data]. repair or replacement. Click [PC->] to download. You can save the Ini file from the V9 to the storage media by using [Storage Transfer] menu in the local screen. How to clear the Ini file: What if the settings made You can clear the settings made on on the V9 local screen the local screen when downloading remain even after a screen program. downloading new screen Try [Clear IniFile] option. program? Comm error with a PLC may occur... Start V-SFT-6. Go to [Transfer] > [Download] and select "Screen Data" from [Transfer data]. Click [Option] and check [Clear IniFile]. Click OK to close the window. Screen Dat Comm USB Theat InFile It is very PC -> U convenient for OK Cancel replacement Start screen transfer by clicking [PC->]. because I can save and clear The following message is prompted. Click [Yes] to proceed. the settings! Screen Date Inifile will be deleted.Continue Com USB Yes No \* After clearing the Ini file, V9 local screens are displayed in English. Adjust the display language setting accordingly from [Language Setting].

Overseas Sales Dept. TEL: +81-76-274-2144 FAX: +81-76-274-5136 www.monitouch.com

Hakko Electronics Co., Ltd.